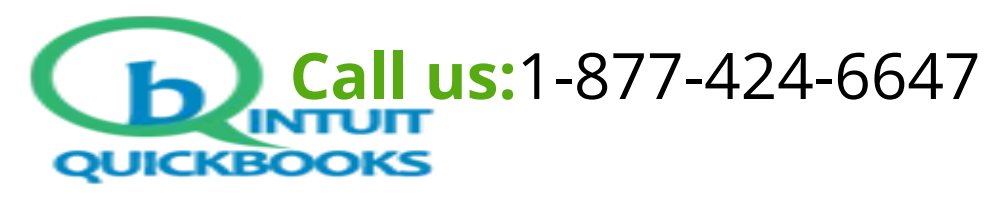

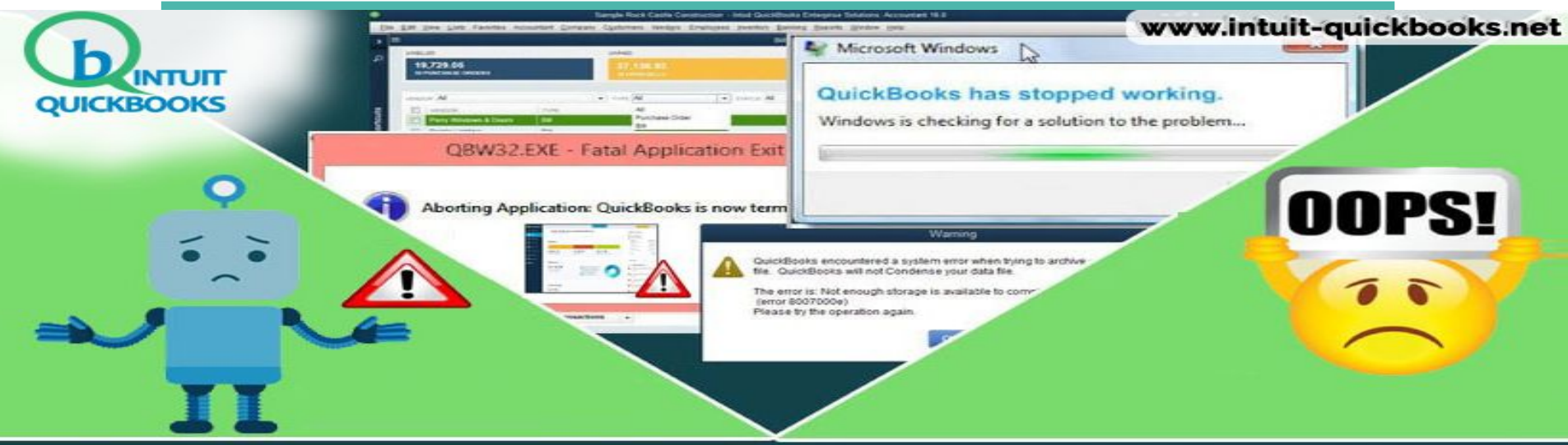

#### MOST COMMON ERROR IN QUICKBOOKS AND THEIR SOLUTIONS

Article Source: https://www.intuit-guickbooks.net/most-common-error-in-guickbooks-and-their-solutions/

## Most Common Error in Quickbooks and their solutions:

Here are we discuss some most common Quickbooks error faced by our users while they are using Quickbooks software. Such as, Users are not able to open the file on the computer. No matter how is software good, every software has some errors. But sometimes user face some error in Quickbooks. But don't worry here is the solution to fix the most common error.

Quickbooks is an accounting software application. It is mostly used for small and medium business. The accounting tool gives you lots of functions. Which you can manage your business activities right from your desktop computer. It is only available in the United States.

In QB you can also manage your employees who work in your organization. The software lets you store details of your employees along with other necessary details. Depending on the number of employees that you have in your organization. You can easily maintain payments for your employees and etc.

### **QuickBooks update error code 1328:**

- Open windows explorer.
- Double-click on the C: drive
- Show hidden files and folders (Tools >> Folder Options >> Select View tab >> Hidden files and folders >> Select Show hidden files and folders >> Click Apply & OK)
- Show protected operating system files (Click on Tools>> Folder Options >> Select View tab >> Deselect Hide protected files >> Click Apply & OK)
- Right-click config.msi and select Rename. Add .old to the end of the file name and press Enter (the file name should now be Config.msi.old)
- Hide protected operating system files and hidden files and folders again (follow the Step 3 and 4, but hiding, instead of showing).

# **Quickbooks Error 6000:**

#### Solution 1: Recreate Damaged File:

- Create a new folder on your Desktop in C:  $\ \$  Drive.
- Open the folder where the company file is saved.
- Find the qbw file where is saved.
- Right, Click the qbw file then copy the file.
- Open the new folder after the then right click and select paste.
- If you want to access the company file then Set the window access permission to share company file. Open the Quickbooks file from the new location.

#### For more Information visit our site:

### **Quickbooks Error H505:**

Solution 1: Create exception settings for the firewall:

- Click Start -> Control Panel.
- Click on Control Panel -> Find Firewall Settings.
- Click on the firewall settings -> Allow the program through the firewall.
- Then restart your computer to ensure that the changes are implemented correctly.

### For more additional Solution visit this site:

### **QuickBooks Error 1402:**

Causes Quickbooks Error 1402:

- Hardware failure
- Error in Registry
- Fragmented files
- Redundancy in the program installation
- Excessive startup entries of programs and applications.

You can fix this error by following the instructions:

- Scan full computer using an antivirus for virus and malware
- Repair windows registry
- Cleaning junk files
- Cleaning web cache.

### **Quickbooks Support Error 6189:**

How to resolve the Quickbooks Support Error 6189?

#### **First Solution:**

- First of all, users restart your computer and server.
- Restart your server if your data is on a server.
- If users face again the same problems then follow the second solution.

#### For more detail visit our Site:

### **Quickbooks Error -6177:**

Solution 1: Move the company file to the local hard drive

Solution 1: Move the company file to the local hard drive

Navigate server from server to server

- Open the company file in QuickBooks Software from C Drive.
- Easily create a portable file and then save the company file in the local file.
- Close the company file.
- Restore the portable file from the C drive and save it on the server.
- Select your company file.
- Try opening the file from your server.
- If the error is not solved even after doing these steps, then you have to practice all three solutions.

### QuickBooks Error 80070057:

#### Solution 1: Rename the .nd file.

- Locate the folder and open the company file.
- Search for the related .nd file of the targeted company file.
- Example: MyCompanyFileName.qbw.nd.
- Right-click on the .nd file and continue to rename this file.
- Finally with filename suffix .old.
- Example MyCompanyFileName.qbw.nd.old.

For more solution visit our sites:

### **QuickBooks Abort Error:**

Solution 1: Antivirus and Firewall settings:

- Log in to your desktop as a system administrator.
- Go to Control Panel.
- Right-click on your antivirus icon.
- Here you should open a dialog box. Choose settings from here
- Configure your firewall application with code [nD9PfhK].
- Press enter.

#### For more solution visit this site: